## LV06 - Konfiguracija usmjernika

Sara Dizdarević, Niko Mrkonjić 3.B

## PRIPREMA ZA VJEŽBU

1. Koju ulogu ima NVRAM kod usmjernika?

NVRAM (Non-Volatile RAM) je memorija čiji se sadržaj ne gubi pri gašenju ili resetiranju, te se učitava tokom pokretanja uređaja. Kod rutera služi kako bi se postavke spremile za kasnije korištenje.

2. Koju ulogu ima RAM kod usmjernika?

Kod usmjernika, RAM služi za spremanje privremenih podataka. Isto tako, koristi se za pokretanje IOS sustavskih tablica, ARP Cache-a I Cisco IOS OS-a. Ona čuva privremenu bazu za konfiguracijske podatke te sadrži konfiguracijsku datoteku za pokretanje.

3. Gdje je pohranjen operacijski sustav usmjernika, a gdje je pohranjen operacijski sustav osobnog računala?

Kod usmjernika, operacijski sustav je smješten u flash memoriji tog usmjernika, a kod osobnog računala, operacijski sustav se nalazi na Hard disku (Non-Volatile) što je zapravo sekudarno skladišno područje (secondary storage area). Nakon pokretanja računala, OS je pomoću BIOS-a kopiran u RAM.

IZVOĐENJE VJEŽBE

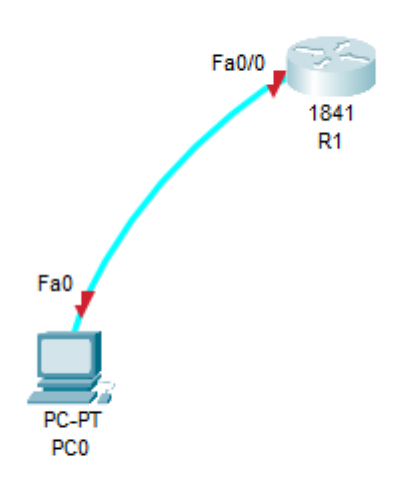

1. Spojiti usmjernik R1 sa računalom u ulozi terminala, rollover kabelom, kao na slici.

Dvostrukim klikom odaberemo karticu Desktop, a zatim Terminal. Zadržati predložene postavke terminala.

2. Usmjernik koji prvi puta konfiguriramo trebao bi se nalaziti u početnom (defaultnom) stanju. Kako bismo bili potpuno sigurni da je tako, potrebno je izvršiti brisanje NVRAM-a od mogućih tragova prijašnjih konfiguracija. To možemo obaviti na slijedeći način:

```
Press RETURN to get started!
Router>enable
Router#erase startup-config
Erasing the nvram filesystem will remove all configuration files! Continue? [confirm]
[OK]
Erase of nvram: complete
%SYS-7-NV_BLOCK_INIT: Initialized the geometry of nvram
Router#reload
Proceed with reload? [confirm]
System Bootstrap, Version 12.3(8r)T8, RELEASE SOFTWARE (fcl)
Initializing memory for ECC
. .
C1841 processor with 524288 Kbytes of main memory
Main memory is configured to 64 bit mode with ECC enabled
Readonly ROMMON initialized
Self decompressing the image :
Restricted Rights Legend
```

Pritisnemo Enter i pričekamo rebootanje usmjernika.

Nakon toga ponovno imamo:

Continue with configuration dialog? [yes/no]: no

Press RETURN to get started!

Router>

Sada je usmjernik u potpunosti spreman za konfiguraciju

3. Ulazak u pojedine CLI modove

a) Ulazak u privilegirani mod:

Router>enable

Router#

b) Ulazak u globalni konfiguracijski mod

Router#configure terminal

Enter configuration commands, one per line. End with CNTL/Z.

Router(config)#

c) Ulazak u konfiguracijski mod usmjernika

Router(config)#router rip

Router(config-router)#

d) Ulazak u konfiguracijski mod sučelja

Ovdje je potrebno vratiti se korak natrag radi vraćanja u globalni konfiguracijski mod,

naredbom exit Router(config-router)#exit Router(config)#interface Fastethernet 0/0 Router(config-if)# e) Doznačavanje imena usmjerniku, ali iz globalnog konfiguracijskom moda (exit) Router(config)#hostname RB RB(config)# 4. Pomoćne naredbe - exit ..... vraćanje u niži mod - end ...... vraćanje u privilegirani mod iz bilo kojeg moda - disable ...... vraćanje iz privilegiranog moda u korisnički mod - history ...... prikazuje nekoliko prethodno zadanih naredbi - Strelica prema gore . prikazuje prethodnu naredbu -? ..... pokazuje koje su naredbe na raspolaganju 5. Konfiguracija zaporki usmjernika – koristiti zaporke "skola" i "razred" naizmjence. a) Zaštita od neovlaštenog pristupa usmjerniku putem konzole RB(config)#line console 0 RB(config-line)#password skola RB(config-line)#login b) Zaštita od neovlaštenog pristupa usmjerniku putem Telneta RB(config)#line vty 0 4 RB(config-line)#password razred RB(config-line)#login c) Zaštita od neovlaštenog pristupa privilegiranom modu RB(config)#enable password skola RB(config)#exit %SYS-5-CONFIG\_I: Configured from console by console RB# d) Poruka upozorenja Operacijski sustav omogućava da se prilikom priključivanja na ruter putem telneta, na terminalu pokaže poruka upozorenja, kao na primjer: "Oprez - sva se spajanja nadziru"

RB(config)#banner motd %Oprez - sva spajanja se nadziru%

6. U privilegiranom ili u korisničkom modu pored prompta ukucajte kombinaciju slova

koju IOS ne razumije (npr. svoje ime):

Router>sara

odgovor operacijskog sustava će biti:

Translating "sara"...domain server (255.255.255.255), poslije čega slijedi pauza koja

traje oko 40 sekundi. Da biste to izbjegli potrebno je u globalnom konfiguracijskom modu ukucati slijedeće

naredbu: RB(config)#no ip domain-lookup

```
Oprez - sva spajanja se nadziru
User Access Verification
Password:
Password:
Password:
RB>no hostname RB
Translating "no"...domain server (255.255.255.255)
* Unknown command or computer name, or unable to find computer address
RB>enable
Password:
RB#configure terminal
Enter configuration commands, one per line. End with CNTL/Z.
RB(config)#no hostname RB
Router(config)#
```

7. Provjera i pohranjivanje konfiguracije

a) Ako želimo vidjeti kako se ruter ponaša kod uporabe zaporki, vratit ćemo se u

\_ \_

korisnički mod:

RB#disable

RB>

Pokušavamo ući u privilegirani mod:

RB>enable

Password:

Unosimo zaporku za privilegirani mod (Točka 5 c) i dobivamo:

RB#

b) Pohranjivanje do sada izvršene konfiguracije izvodimo na poznati način:

RB#copy running-config startup-config

Destination filename [startup-config]?

Building configuration...

[OK]

RB#

c) Ukoliko poželimo vidjeti konfiguraciju koja je pohranjena, zadajemo naredbu

RB#show running-config

```
_
               _
[OK]
RB#show running-config
Building configuration...
Current configuration : 695 bytes
!
version 12.4
no service timestamps log datetime msec
no service timestamps debug datetime msec
no service password-encryption
T.
hostname RB
1
ļ
1
enable password skola
ł
I
I
I
l
!
no ip cef
no ipv6 cef
 --More--
```

d) Odspojiti terminal, isključiti ruter prekidačem (kartica Physical), a zatim sve ponovno

. .

spojiti. Da li su sve postavke na ruteru zadržane?

| Press RETURN to get started!              |   |      | ^     |
|-------------------------------------------|---|------|-------|
| Oprez – sva spajanja se nadziru           |   |      |       |
| User Access Verification                  |   |      |       |
| Password:                                 |   |      |       |
| RB>enable                                 |   |      |       |
| Password:                                 |   |      |       |
| RB#show running-config                    |   |      |       |
| Building configuration                    |   |      |       |
| Current configuration : 695 bytes<br>!    |   |      |       |
| version 12.4                              |   |      |       |
| no service timestamps log datetime msec   |   |      |       |
| no service timestamps debug datetime msec |   |      |       |
| no service password-encryption            |   |      |       |
| !                                         |   |      |       |
| hostname RB                               |   |      |       |
| !                                         |   |      |       |
| !                                         |   |      |       |
| !                                         |   |      |       |
| enable password skola                     |   |      |       |
| 1                                         |   |      |       |
| !                                         |   |      |       |
| !                                         |   |      |       |
| 1                                         |   |      |       |
| 1                                         |   |      |       |
| 1                                         |   |      |       |
| no ip cef                                 |   |      |       |
| no ipv6 cef                               |   |      |       |
| More                                      |   |      | ~     |
| THEE to exit CLI focus                    |   | Conv | Daeta |
|                                           | 1 | Copy | rdsle |

Sve postavke na ruteru su zadržane.